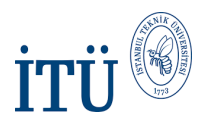

#### Ninova Nedir?

Ninova geniş ölçekli, web tabanlı bir elektronik öğrenme platformudur. Eğitimcilere ve öğrencilere elektronik ortamda öğretme ve öğrenme imkânı sunar.

## Ninova İsmi Ne Anlama Geliyor?

Geliştirilen web tabanlı e-öğrenme platformuna verilen Ninova adı, kuruluşu M.Ö. 1800 yıllara giden ve aynı zamanda içinde bilinen ilk kütüphaneyi (M.Ö. 500) barındıran Asur'ların başkenti Ninova'dan alınmıştır. Günümüze kadar gelen Gılgamış destanı, tufan öncesi çağlara ait hikayeler bu kütüphaneden arda kalan kil tabletlerin 19. yy ortalarında bulunmasıyla gün ışığına çıkmıştır. Bu tabletler üzerinde aynı zamanda tarihteki ilk çarpma ve bölme problemlerine ilişkin bilgiler de yer almaktadır.

#### Ninova Neler Sunar?

Ninova ile İTÜ'de verilen derslerinizin ödevlerini, duyurularını, yoklamalarını, ders kaynaklarını ve mesaj panolarını takip edebilirsiniz.

#### İTÜ eğitmenleri,

- Sınıf içi mesajlaşma, duyuru yayınlama, sınav notlarını yayınlama, yoklama alma ve benzeri araçlarla sınıf eğitimini destekleyebilirler.
- Ödev duyurusu yapıp online olarak ödevleri toplayabilir ve notlandırabilirler.
- Eğitimleri sadece sınıf içinde olmaktan çıkarıp zamandan ve mekândan bağımsız öğretme modeline geçiş sağlayabilirler.
- Yazılı içeriğin yanı sıra görsel gösterim, animasyon, video kayıtlar ile öğrenme sürecini zenginleştirebilirler.

#### İTÜ öğrencileri,

- Derslerin içeriklerine uzaktan ve diledikleri zaman ulaşabilirler.
- Sınıf içi mesajlaşma, duyuruları takip etme, sınav ve ödev notlarını öğrenme ve diğer sınıf içi eğitim araçlarını kullanabilirler.

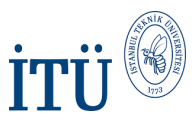

#### Ninova'ya Nasıl Erişebilirim?

Ninova'daki ders içeriklerine ve sınıflarına erişmek isteyen öğrencilerin <u>https://ninova.itu.edu.tr/tr/</u> adresine erişmeleri gerekir.

Açılan sayfada sağ üst tarafta bulunan Oturum Aç seçeneği tıklanır.

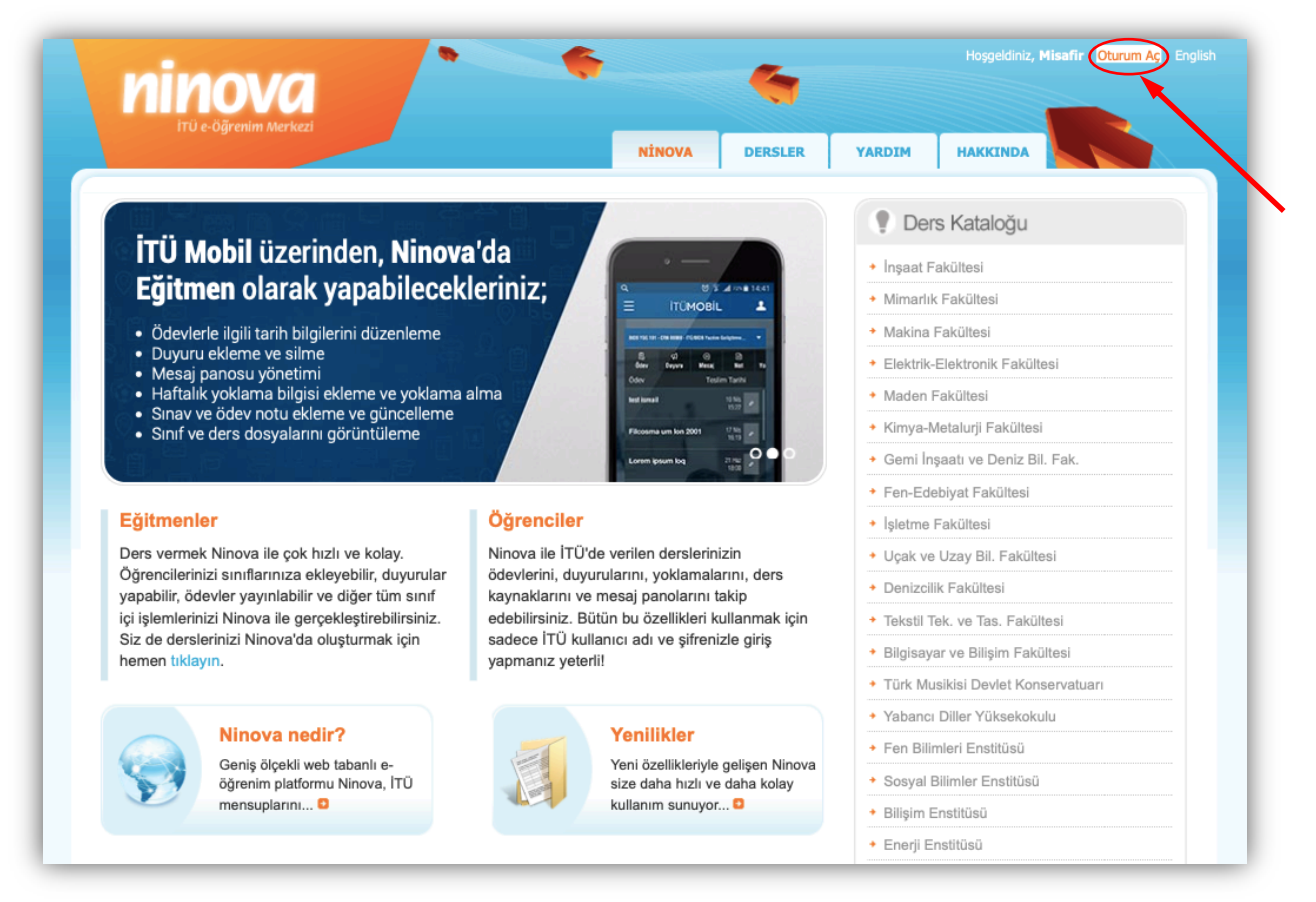

#### Açılan pencereye İTÜ kullanıcı adı ve şifresi girilir.

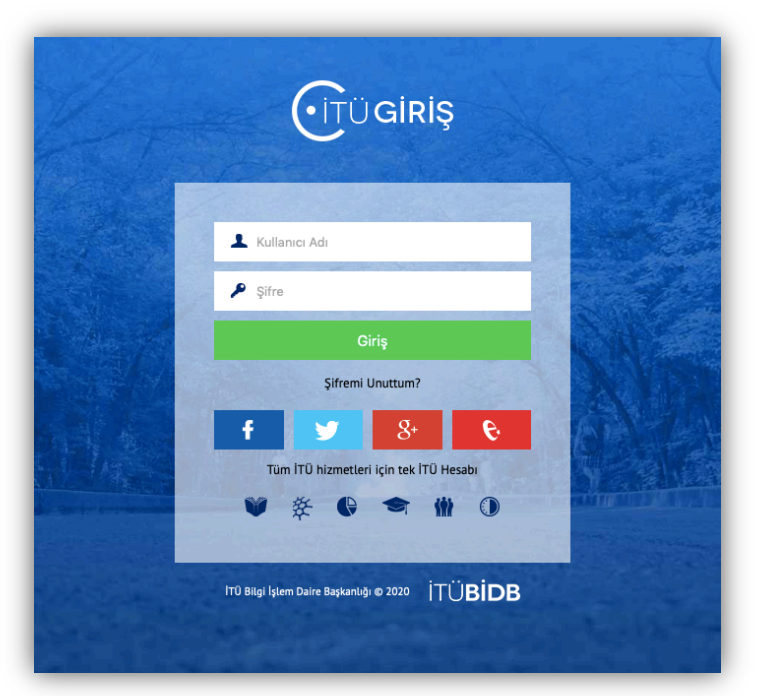

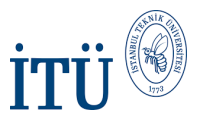

# Uzaktan Eğitim Sürecinde Derslere Ninova Üzerinden Nasıl Erişebilirim?

Oturum açma işlemi gerçekleştirildikten sonra açılan pencerede sol tarafta **Erişim Ağacı** başlığı altında kayıtlı olunan dersler listelenir. Ders veya sınıfınızın üzerine gelerek detayları görebilirsiniz.

| ni                       | nova                                                                                             |                                                                                             | -                                              |                                        | -            |       |
|--------------------------|--------------------------------------------------------------------------------------------------|---------------------------------------------------------------------------------------------|------------------------------------------------|----------------------------------------|--------------|-------|
| i                        | TÜ e-Öğrenim Merk                                                                                | lezi                                                                                        | NİNOVA                                         | KAMPÜS                                 | DERSLER      | YARDI |
| Neredeyim: Ni            | nova / KAMPÜS                                                                                    |                                                                                             |                                                |                                        |              |       |
| Erişim Ağacı             |                                                                                                  | Lloogoldiniz                                                                                |                                                |                                        |              |       |
| END 432E                 | END 432E                                                                                         |                                                                                             |                                                |                                        |              |       |
| CRN: 1209                | Tesis Planlama<br>Manufacturing and<br>significant amoun<br>designing or redea<br>extremely impo | d service companies spend a<br>t of time and money in<br>signing their facilities. It is an | I Eğitim Oturu                                 | <b>mları</b><br>nuz bulunmamaktad      | dır.         |       |
| ∘ Duyurular<br>∘ Ödevler |                                                                                                  | Son Mesajlar                                                                                |                                                |                                        |              |       |
|                          |                                                                                                  | Sınıflarınızdaki mesaj panolar                                                              | ına gönderilmiş herha                          | angi bir mesaj bulu                    | nmamaktadır. |       |
|                          |                                                                                                  | Son Duyurular                                                                               |                                                |                                        |              |       |
|                          |                                                                                                  | Sınıflarınızda kayıtlı güncel he<br>Tüm sınıflarınıza gönderilen so                         | erhangi bir duyuru bul<br>n duyuruları buradan | lunmamaktadır.<br>takip edebilirsiniz. |              |       |

İşlem yapmak istediğiniz ders koduna tıklayınız. Açılan pencerede Uzaktan Eğitim başlığına tıklayınız.

| Sınıf Bilgileri<br>CRN: 25323 sınıfının<br>eğitmenlerini, yardımcılarını,<br>tarihlerini ve haftalık planını<br>buradan görüntüleyebilirsiniz. | Mesaj Panosu<br>Oluşturacağınız mesaj panosu<br>başlığı ile fikirlerinizi<br>paylaşabilir, t <u>üm sınıf üyelerinin</u><br>katılabileceği bir başlık<br>oluşturabilirsiniz. | Duyurular<br>CRN: 25323 sınıfı için yapılmış<br>duyuruları buradan takip<br>edebilirsiniz. |
|----------------------------------------------------------------------------------------------------|----------------------------------------------------------------------------------------------------|--------------------------------------------------------------------------------------------|
| Sınıf Dosyaları<br>CRN: 25323 sınıfı için eklenen<br>kaynak dosyalarına buradan<br>erişebilirsiniz.                                            | Ders Dosyaları<br>END 432E için eklenen kaynak<br>dosyalarına buradan<br>erişebilirsiniz.                                                                                   | Ödevler<br>CRN: 25323 sınıfına gönderilen<br>ödevlerinize ulaşabilirsiniz.                 |
| Notlar<br>CRN: 25323 sınıfınızdaki<br>notlarınızı takip edebilirsiniz.                                                                         | Yoklama<br>CRN: 25323 sınıfındaki devam<br>durumunuzu buradan<br>görüntüleyebilirsiniz.                                                                                     | Uzaktan Eğitim<br>Uzaktan Eğitim için açılan<br>oturumları görüntüleyebilirsiniz.          |

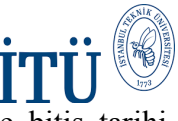

Açılan pencerede uzaktan eğitim oturumlarına ilişkin gerekli bilgiler (başlangıç ve bitiş tarihi, bağlantı adresi, şifre vs) görüntülenebilir.

| <ul> <li>Kampüse dön</li> <li>Derse dön</li> <li>Sinifa dön</li> </ul> | Uzaktan Eğitim                                                                                                    |
|------------------------------------------------------------------------|----------------------------------------------------------------------------------------------------|
| Hızlı İşlemler<br>° Oturum Ekle                                        | Test Oturumu<br>Başlangış Tarihi : 02 Nisan 2020 15:00<br>Bitiş Tarihi : 02 Nisan 2020 19:30<br>Durum : Oluşlupildu<br>Oturuma Git |
|                                                                        |                                                                                                    |

Oturuma Git bağlantısına tıklanarak Zoom uygulamasına gidilir ve oturum başlatılır.

|      | Zoom açılsın mi?                                                                           |         |         |
|------|--------------------------------------------------------------------------------------------|---------|---------|
| zoom | https://zoom.us bu uygulamayı açmak istiyor.                                               | Support | English |
|      | Zoom adlı uygulamayı aç İptəl                                                              |         |         |
|      |                                                                                            |         |         |
|      |                                                                                            |         |         |
|      | Launching                                                                                  |         |         |
|      |                                                                                            |         |         |
|      |                                                                                            |         |         |
|      | Please click Open Zoom Meetings if you see the system dialog.                              |         |         |
|      | If nothing prompts from browser, click here to launch the meeting, or download & run Zoom. |         |         |
|      |                                                                                            |         |         |
| l    |                                                                                            |         |         |

Ayrıca dersin öğretim üyesi, uzaktan eğitim oturumu oluşturduğunda "Uzaktan Eğitim Oturumu Daveti" sistemde kayıtlı bulunan e-mail adresinize otomatik olarak gönderilir.

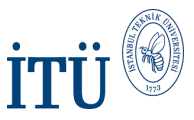

#### Ders Kaynaklarına Nasıl Ulaşabilirim?

Kaynaklarına erişmek istediğiniz ders koduna tıklayınız. Açılan pencerede **Sınıf Dosyaları** başlığına tıklayarak ders için eklenen kaynak dosyalarına erişebilirsiniz.

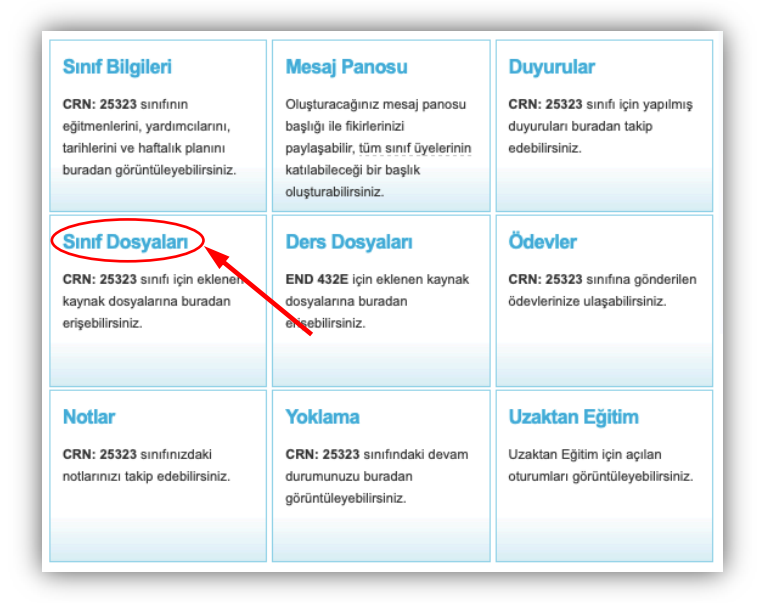

# Verilen Ödevleri Nasıl Görebilirim?

Kaynaklarına erişmek istediğiniz ders koduna tıklayınız. Açılan pencerede **Ödevler** başlığına tıklayarak verilen ödevleri görüntüleyebilirsiniz.

| Sınıf Bilgileri<br>CRN: 25323 sınıfının<br>eğitmenlerini, yardımcılarını,<br>tarihlerini ve haftalık planını<br>buradan görüntüleyebilirsiniz. | Mesaj Panosu<br>Oluşturacağınız mesaj panosu<br>başlığı ile fikirlerinizi<br>paylaşabilir, t <u>üm sınıf üyelerinin</u><br>katılabileceği bir başlık<br>oluşturabilirsiniz. | Duyurular<br>CRN: 25323 sınıfı için yapılmış<br>duyuruları buradan takip<br>edebilirsiniz. |
|----------------------------------------------------------------------------------------------------|----------------------------------------------------------------------------------------------------|--------------------------------------------------------------------------------------------|
| Sinif Dosyaları<br>CRN: 25323 sınifi için eklenen<br>kaynak dosyalarına buradan<br>erişebilirsiniz.                                            | Ders Dosyaları<br>END 432E için eklenen kaynak<br>dosyalarına buradan<br>erişebilirsiniz.                                                                                   | Ödevler<br>CRN: 25323 sınıfına gönderilen<br>ödevlerinize ulaşabilirsiniz.                 |
| Notlar<br>CRN: 25323 sınıfınızdaki<br>notlarınızı takip edebilirsiniz.                                                                         | Yoklama<br>CRN: 25323 sınıfındaki devam<br>durumunuzu buradan<br>görüntüleyebilirsiniz.                                                                                     | Uzaktan Eğitim<br>Uzaktan Eğitim için açılan<br>oturumları görüntüleyebilirsiniz.          |

Açılan pencerede verilen ödev, proje vb. ye ait teslim başlangıç ve teslim bitiş tarihlerine ulaşabilirsiniz aşağıdaki görselde belirtilen **Teslim Başlangıcı** ve **Teslim Bitişi** bilgilerinden ulaşabilirsiniz.

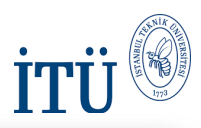

Neredeyim: Ninova / KAMPÜS / END 432E - CRN: 25323 / Ödevler hampüse dön Ödevler 📋 Sınıfa dön Assignment 1 Sınıf İşlemleri Sınıf Bilgileri Teslim Başlangıcı : 04 Mayıs 2020 00:00 Teslim Bitişi : 18 Mayıs 2020 00:00 Sınıf Duyuruları Ödevde istenen toplam 1 adet dosyanın 0 adedini sisteme yüklediniz. • Mesaj Panosu Sınıf Dosyaları Ödevi Görüntüle · .... Ders Dosyaları Sınıf Ödevleri Assignment 2 Notlar Teslim Başlangıcı : 23 Mayıs 2020 00:00 • Yoklama Teslim Bitişi: 02 Haziran 2020 23:59 • Uzaktan Eğitim Ödevde istenen toplam 2 adet dosyanın 0 adedini sisteme yüklediniz. Ödevi Görüntüle Hızlı İşlemler o Ödevler Project Teslim Başlangıcı : 18 Haziran 2020 00:00 Teslim Bitişi: 05 Temmuz 2020 23:59 Ödevde istenen toplam 2 adet dosyanın 0 adedini sisteme yüklediniz. Ödevi Görüntüle

Açılan pencerede **Ödevi Görüntüle** butonuna tıkladığınızda verilen ödev, proje vb. ye ait detay bilgileri (ödev dosyası, teslim edilmesi istenen dosya veya dosyalara ilişkin açıklamalar vb.) görüntüleyebilirsiniz.

| Neredeyim: Ninova / KAMP                                                      | ÜS / END 432E - CRN: 25323 / Öd                                                            | levler / Assignment 1                                                      |                                          |                     |
|-------------------------------------------------------------------------------|--------------------------------------------------------------------------------------------|----------------------------------------------------------------------------|------------------------------------------|---------------------|
| <ul> <li>☆ Kampüse dön</li> <li>iii Sınıfa dön</li> <li>✓ Geri dön</li> </ul> | Assignment 1<br>Teslim Başlangıcı                                                          | Teslim Bitişi                                                              |                                          |                     |
| Sınıf İşlemleri<br>• Sınıf Bilgileri<br>• Sınıf Duyuruları<br>• Mesai Panosu  | 04 Mayıs 2020 00:00<br>Ödev Açıklaması                                                     | 18 Mayıs 2020 00:00                                                        |                                          |                     |
| <ul> <li>Sinif Dosyalari</li> <li>Ders Dosyalari</li> </ul>                   | Kaynak Dosyalar                                                                            | Ödev dosyası                                                               |                                          |                     |
| <ul> <li>Sinif Odevleri</li> <li>Notlar</li> </ul>                            | Dosyalar                                                                                   | ×                                                                          | Boyut                                    | Tarih               |
| o Yoklama                                                                     | END 432E Assignment 1.pd                                                                   | <u>#</u>                                                                   | 477 KB                                   | 04 Mayıs 2020 23:54 |
| ∘ Uzaktan Eğitim                                                              | İstenen Dosyalar                                                                           |                                                                            |                                          |                     |
| Hızlı İşlemler                                                                | Açıklama                                                                                   |                                                                            |                                          | Uzantılar           |
| ° Odevler                                                                     | Assignment 1 Dropbox<br>Note: Late submissions are to b<br>grade, 2 days late you lose %20 | e sent to the TA via email. For 1 o<br>). After 2 days, submissions will n | day late you lose 10%<br>ot be accepted. | *.pdf;<br>of your   |

Ayrıca dersin öğretim üyesi, sistemde bir ödev alanı oluşturduğunda sistemde kayıtlı bulunan e-mail adresinize bilgi e-postası otomatik olarak gönderilir.

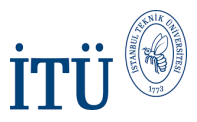

#### Mesaj Panosu Nedir?

Mesaj panosunda bir başlık altında fikirlerinizi paylaşıp sorularınızı sorabilirsiniz. Mesaj panosunda oluşturduğunuz başlık tüm sınıf üyeleri tarafından görüntülenebilir. **Mesaj Panosu** başlığına tıkladıktan sonra sınıfa ait mesaj panosuna gönderilen mesajları görüntüleyebilirsiniz.

| Sınıf Bilgileri<br>CRN: 25323 sınıfının<br>eğitmenlerini, yardımcılarını,<br>tarihlerini ve haftalık planını<br>buradan görüntüleyebilirsiniz. | Nesaj Panosu<br>Oluşturacağınız mesaj panosu<br>başlığı ile fikirlerinizi<br>paylaşabilir, t <u>üm sınıf üyelerinin</u><br>katılabileceği bir başlık<br>oluşturabilirsiniz. | Duyurular<br>CRN: 25323 sınıfı için yapılmış<br>duyuruları buradan takip<br>edebilirsiniz. |
|----------------------------------------------------------------------------------------------------|----------------------------------------------------------------------------------------------------|--------------------------------------------------------------------------------------------|
| Sınıf Dosyaları<br>CRN: 25323 sınıfı için eklenen<br>kaynak dosyalarına buradan<br>erişebilirsiniz.                                            | Ders Dosyaları<br>END 432E için eklenen kaynak<br>dosyalarına buradan<br>erişebilirsiniz.                                                                                   | Ödevler<br>CRN: 25323 sınıfına gönderilen<br>ödevlerinize ulaşabilirsiniz.                 |
| Notlar<br>CRN: 25323 sınıfınızdaki<br>notlarınızı takip edebilirsiniz.                                                                         | Yoklama<br>CRN: 25323 sınıfındaki devam<br>durumunuzu buradan<br>görüntüleyebilirsiniz.                                                                                     | Uzaktan Eğitim<br>Uzaktan Eğitim için açılan<br>oturumları görüntüleyebilirsiniz.          |

Gönderilen mesajları başlıklarına tıklayarak görüntüleyebilirsiniz. Cevap yazmak istediğiniz mesajın başlığına tıklayarak mesaja cevap gönderebilirsiniz. Ayrıca bir başlık altında tüm sınıf üyelerinin göreceği bir mesaj da yayınlayabilirsiniz.

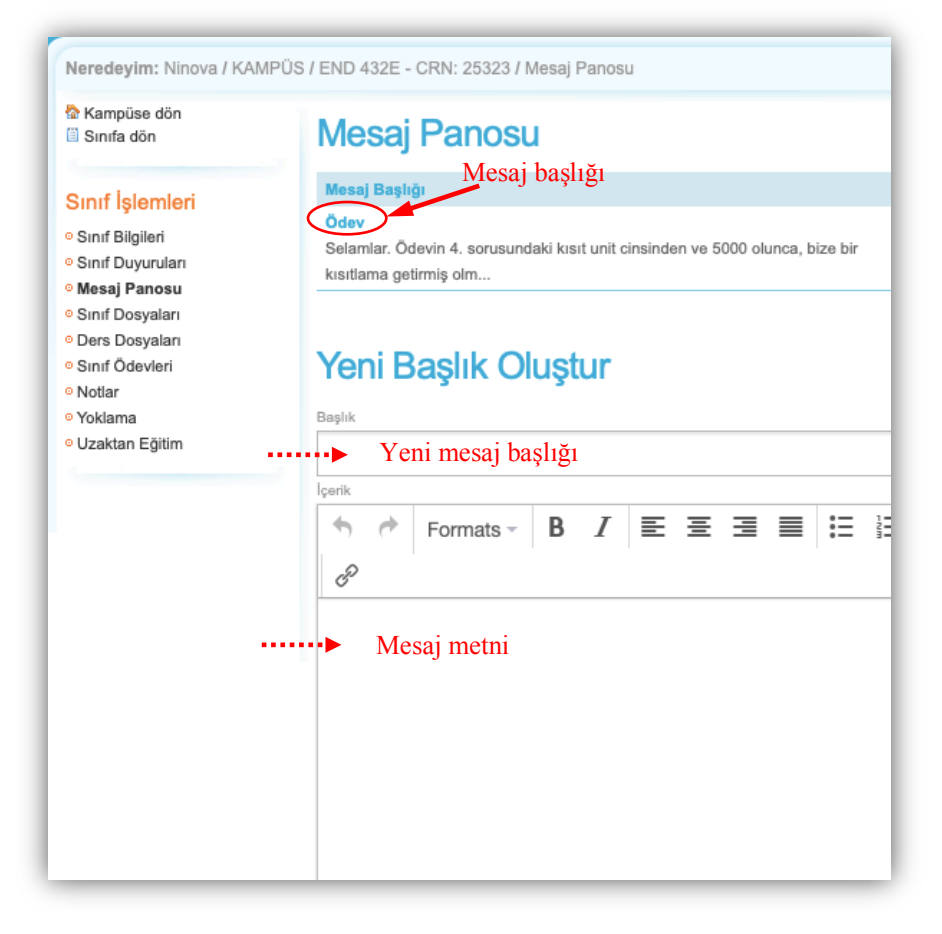

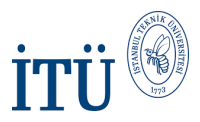

### Derse İlişkin Yapılan Duyuruları Nasıl Takip Edebilirim?

Ders için yapılmış duyurulara Duyurular başlığı aracılığı ile ulaşabilirsiniz.

| Sınıf Bilgileri<br>CRN: 25323 sınıfının<br>eğitmenlerini, yardımcılarını,<br>tarihlerini ve haftalık planını<br>buradan görüntüleyebilirsiniz. | Mesaj Panosu<br>Oluşturacağınız mesaj panosu<br>başlığı ile fikirlerinizi<br>paylaşabilir, t <u>üm sınıf üyelerinin</u><br>katılabileceği bir başlık<br>oluşturabilirsiniz. | Duyurular<br>CRN: 25323 sınıfı için yapılmış<br>duyuruları buradan takip<br>edebilirsiniz. |
|----------------------------------------------------------------------------------------------------|----------------------------------------------------------------------------------------------------|--------------------------------------------------------------------------------------------|
| Sınıf Dosyaları<br>CRN: 25323 sınıfı için eklenen<br>kaynak dosyalarına buradan<br>erişebilirsiniz.                                            | Ders Dosyaları<br>END 432E için eklenen kaynak<br>dosyalarına buradan<br>erişebilirsiniz.                                                                                   | Ödevler<br>CRN: 25323 sınıfına gönderilen<br>ödevlerinize ulaşabilirsiniz.                 |
| Notlar<br>CRN: 25323 sınıfınızdaki<br>notlarınızı takip edebilirsiniz.                                                                         | Yoklama<br>CRN: 25323 sınıfındaki devam<br>durumunuzu buradan<br>görüntüleyebilirsiniz.                                                                                     | Uzaktan Eğitim<br>Uzaktan Eğitim için açılan<br>oturumları görüntüleyebilirsiniz.          |

**Duyurular** başlığına tıkladıktan sonra açılan pencerede sınıf duyurularını görüntüleyebilirsiniz. Duyurunun tamamını görüntülemek için duyuru başlığına tıklayabilirsiniz.

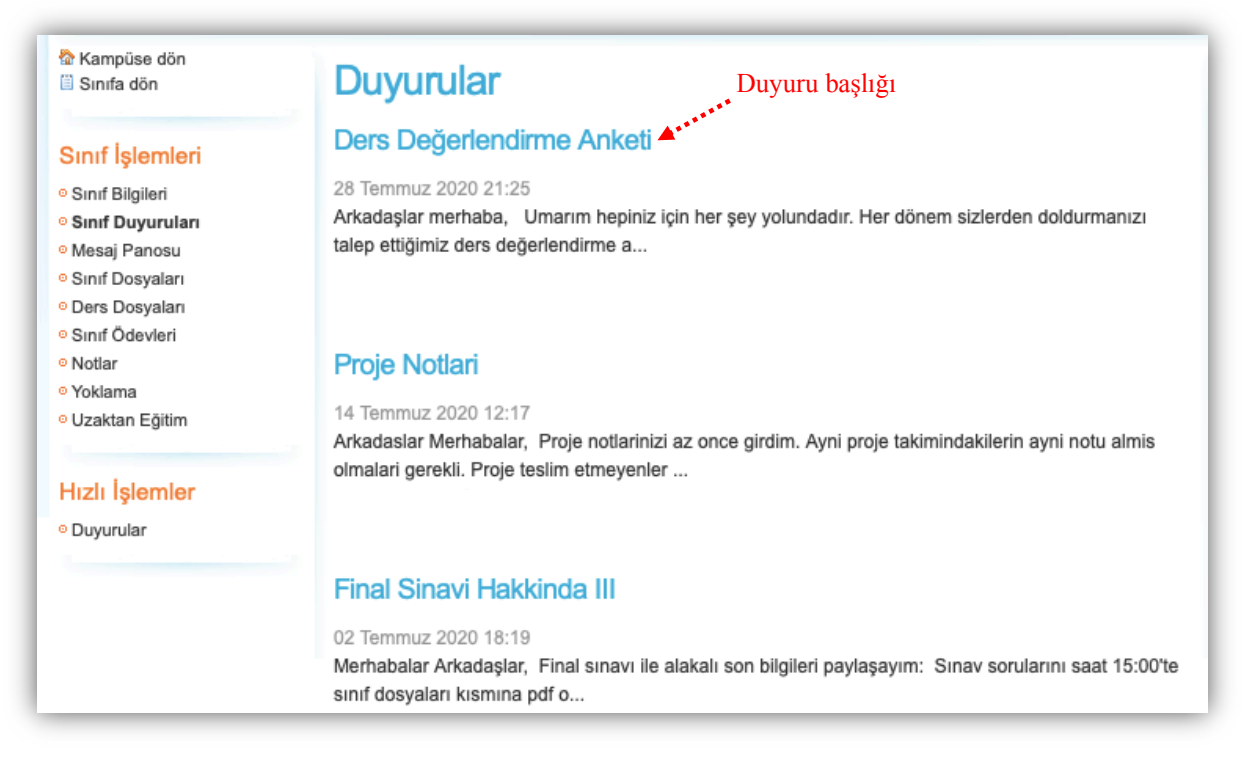

Ayrıca Ninova üzerinden herhangi bir duyuru yayınlandığında sistemde kayıtlı bulunan e-mail adresinize bilgi e-postası otomatik olarak gönderilir.

<u>https://ninova.itu.edu.tr/tr/yardim/</u> adresinde sizin için hazırladığımız sunumu izleyerek Ninova hakkında detaylı bilgilere ulaşabilirsiniz.